# プリチェックイン登録方法

ご予約後は事前に登録。

プリチェックインでスマートな宿泊体験を。

## ■ アカウント登録

【予約完了】メールとは別にプリチェックインのお知らせメールが届きます。 メール内に記載されている URL よりアクセスしてください。 アカウント登録が完了している方はサインインを行い、事前チェックイン情報の登録へ ※送信元は「noreply@suitebook.cloud」迷惑メールになる場合がございます。受信設定をお願いいたします。

<u>STEP 1 | アカウントを作成するボタンを押下</u> プリチェックインを行うためには チェックインシステムへのアカウント登録が必要です。 <u>STEP 2 | メール&パスワード登録</u> メールアドレスとパスワードを入力後 「利用規約に同意する」にチェックをいれて登録

| _ 日本語 _ English                                                                              |
|----------------------------------------------------------------------------------------------|
| アカウント登録(チェックインシステム)<br>アカウントを作成し、事前にチェックイン情報をご入<br>力いただくと、対象の宿泊施設にてスムーズにチェッ<br>クインすることが可能です。 |
| アカウントをお持ちでない場合は、ぜひ下記のURLよ<br>り新規に作成してご利用ください。                                                |
| <b>久</b> アカウントを作成する                                                                          |

| SEGALE/HU/X-ルをといまします。<br>アカウントを作成する<br>メール<br>メール<br>パスワード<br>パスワード<br>パスワード<br>パスワード<br>メール<br>パスワード<br>パスワード<br>パスワードになきません。<br>メール<br>メール<br>パスワード<br>パスワード<br>パスワードにはできません。<br>メール<br>メール<br>パスワード<br>パスワード<br>パスマートにはできません。<br>パスワード<br>パスワード<br>パスワード<br>パスワード<br>パスワード<br>パスワード<br>パスワード<br>パスワード<br>パスワード<br>パスワード<br>パスワード<br>パスワード<br>パスワード<br>パスワード<br>パスワード<br>パスワード<br>パスワード<br>パスワード<br>パスワード<br>パスワード<br>パスワード<br>パスワード<br>パスワード<br>パスワード<br>パスワード<br>パスワード<br>パスワード<br>パスワード<br>パスワード<br>パスワード<br>パ<br>パスワード<br>パ<br>パ<br>パ<br>パ<br>パ<br>パ<br>パ<br>パ<br>パ<br>パ<br>パ<br>パ<br>パ |                                           |  |
|----------------------------------------------------------------------------------------------------|-------------------------------------------|--|
| アカウントを作成する<br>メール<br>メール<br>パスワード<br>パスワード<br>パスワード<br>パスワード<br>パスワードはできません。<br>メペロからぶくスワードにはできません。<br>メペロからぶくスワードにはできません。<br>メペロからぶくスワードにはできません。<br>メペロからぶくスワードにはできません。                                                                                                    | 『証用のメールを达信します。                            |  |
| アカウントを作成する<br>メール<br>メール<br>パスワード<br>パスワード<br>パスワード<br>パスワード<br>パスワードはできません。<br>メペゆれるパスワードにはできません。<br>メペゆれるパスワードにはできません。<br>メペゆれるパスワードにはできません。<br>メペゆれるパスワードにはできません。                                                                                                    |                                           |  |
| アカウントを作成する<br>メール<br>メール<br>パスワード<br>パスワード<br>パスワード<br>パスワードになきません。<br>メンクトに最低 8 文字以上必要です。<br>よく使われるパスワードにはできません。<br>数学だけのパスワードにはできません。<br>数学だけのパスワードにはできません。                                                                                                    |                                           |  |
| メール<br>メール<br>パスワード<br>パスワード<br>パスワード<br>ポスワードは受きる文字シュ上必要です。<br>メ(使われるパスワードにはできません。<br>パスワードにはできません。<br>数字だけのパスワードにはできません。<br>数字だけのパスワードにはできません。<br>数字だけのにスワードにはできません。                                                                                                    | カウントを作成する                                 |  |
| メール<br>パスワード<br>パスワード<br>パスワード<br>あなたの他の個人情報と似ているパスワードにはできません。<br>パスワードは最後8 文字シリ上必要です。<br>よく使われるパスワードにはできません。<br>数学だけのパスワードにはできません。<br>マー<br>利用規約に同意する ピ                                                                                                    | - <i>w</i>                                |  |
| メール<br>パスワード<br>パスワード<br>パスワード<br>あなたの他の個人情報と似ているパスワードにはできません。<br>パスワードは最後 8 文字シュレ必要です。<br>よく使われるパスワードにはできません。<br>数学だけのパスワードにはできません。<br>↓<br>プ利用規約に同意する ピ                                                                                                    |                                           |  |
| パスワード<br>パスワード<br>あなたの他の個人情報と似ているパスワードにはできません。<br>パスワードは最低 8 文字以上必要です。<br>よく使われるパスワードにはできません。<br>数字だけのパスワードにはできません。<br>✓ 利用規約に同意する ℃                                                                                                    | メール                                       |  |
| パスワード<br>あなたの他の個人情報と似ているパスワードにはできません。<br>パスワートは最低 8 文字以上必要です。<br>よく使われるパスワードにはできません。<br>数学だけのパスワードにはできません。<br>マ 利用規約に同意する ビ                                                                                                    | スワード                                      |  |
| あなたの他の個人情報と似ているパスワードにはできません。<br>パスワードは最低 8 文字以上必要です。<br>よく使われるパスワードにはできません。<br>数学だけのパスワードにはできません。<br>✓ 利用規約に同意する ピ                                                                                                    | パスワード                                     |  |
| /パク-Fは最後8 3/学史1よ多要です。<br>よく使わるパクス-Fにはできません。<br>数字だけのパスワ-Fにはできません。<br>◆ 利用規約に同意する ピ                                                                                                    | なたの他の個人情報と似ているパスワードにはできません。               |  |
| 数字だけのパスワードにはできません。                                                                                                    | スワードは最低 8 文字以上必要です。<br>く使われるパスワードにはできません。 |  |
| ✔ 利用規約に同意する ビ                                                                                                    | 字だけのパスワードにはできません。                         |  |
| _                                                                                                    | ▲ 利用規約に同意する 🖸                             |  |
|                                                                                                    | -                                         |  |

<u>STEP 3 メールアドレスの認証</u> 登録したメールアドレスに届く メールから認証を行うと アカウント登録は完了です。

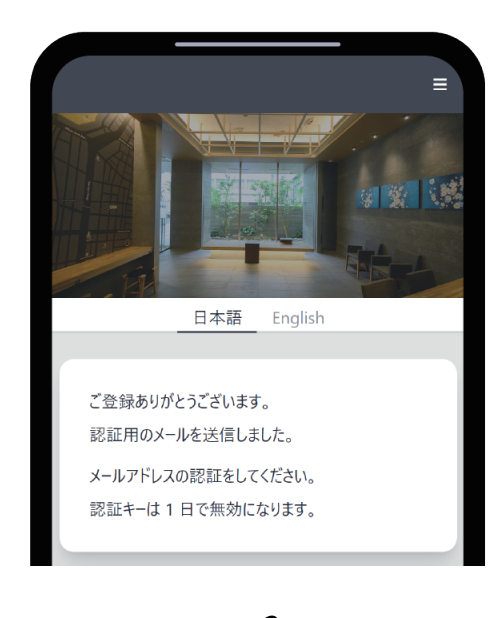

### ■ 事前チェックイン情報の登録

チェックインシステムにサインイン後、事前チェックイン情報の登録を行うことができます。 ※サインインの状況により STEP2 から始まる場合もございます。

<u>STEP1|事前チェックイン欄のペンマークを押下</u> 登録したアカウントでサインイン後 予約したホテル名を確認し、ペンマークを押下。 <u>STEP 2 | 宿泊者情報の登録</u> お名前、住所など指定の項目への入力。 ※別途、同行者の情報も登録することができます。

|            | 日本語    | English      |            |
|------------|--------|--------------|------------|
|            |        |              | 1          |
|            |        |              |            |
| ホテル名       |        |              |            |
|            |        |              |            |
|            |        | <b>F</b> (1) |            |
|            | - 事前ナ: | エックイン ―      |            |
|            |        |              |            |
|            |        |              |            |
|            |        |              |            |
| チェックイン     |        | _            | チェックアウト    |
| 2023/07/06 | - 1    | 位 -          | 2023/07/07 |
| 18:00      |        |              | 10:00      |
| 茵 事前チェック   | イン未完了  | 日 未払い        |            |
|            |        |              |            |
|            |        | 7            |            |
|            | しに各至す  | 5            |            |

|                   | 日本語     | English         |                   |
|-------------------|---------|-----------------|-------------------|
| 1<br>Līn          | 2<br>2+ | з<br><b>С</b> 2 | 4<br>= <u>-</u> 2 |
| <b>代表者</b><br>お名前 |         |                 |                   |
| 郵便番号 (            | 任意) ⑦   |                 |                   |
|                   |         |                 |                   |

#### <u>STEP3</u> 滞在期間の確認

チェックイン・アウトの予定日時を確認後 チェックボックスにチェックをいれて事前チェックイン

| 百治我をグツノ 9 るとナエツ | ウアウト予定日時が更新され |
|-----------------|---------------|
| 1泊              | 21            |
| fェックイン予定日時      |               |
| 2023/07/06      | 18:00         |
| ェックアウト予定日時      |               |
| 2023/07/07      | 10:00         |
| 🖌 ホテル宿泊約款       | と利用規約に同意する    |

以上でプリチェックインの登録が完了です。

チェックイン時には プリチェックインのお知らせメールにある チェックイン用 QR をご利用ください。 Suica をお持ちの方は Suica 登録を行うと Suica でチェックインを開始することができます。

2

# Suica スマートロック登録方法

# いつもの Suica がルームキーに!\* Suica 登録でチェックインがよりスピーディーに行えます。

Ĵ

### <u>STEP1 | Suica を登録するボタンを押下</u> 登録したアカウントでサインイン後 Suica を登録するページへ

 Suicaを登録する

 「」」」」」」」」」」

 Suicaを登録・削除することができます。

 Suicaを登録・削除することができます。

 Suicaを登録することで簡単にチェックインはすることが可能です。

 詳細は以下のURLをご覧ください。

 https://www.hotel-b4t.jp/「2]

 対応施設

 Im HOTEL B4T

→ Suicaを登録する

<u>STEP 2 | Suica ロゴマークを押下</u> 点線で囲われている Suica ロゴがボタンです。

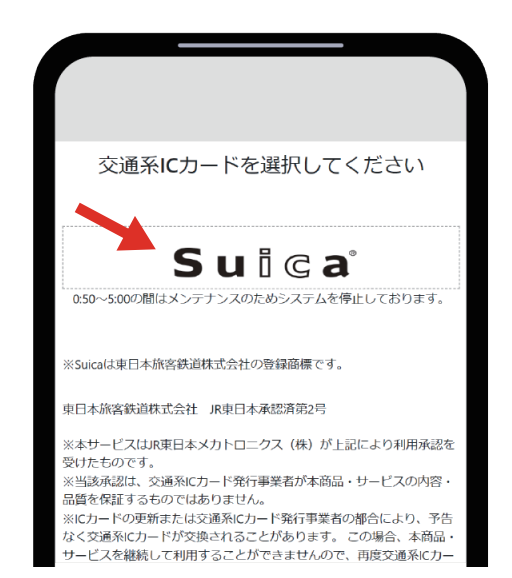

#### <u>STEP 3 | Suica</u>情報の登録

Suica カードは裏面に記載されている ID 番号 モバイル Suica はログイン情報を登録。

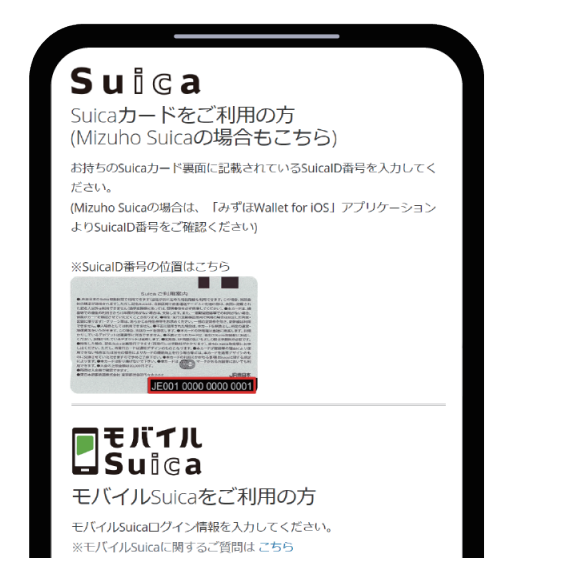

以上で Suica 登録が完了です。 チェックイン時には 登録した Suica をご利用ください。

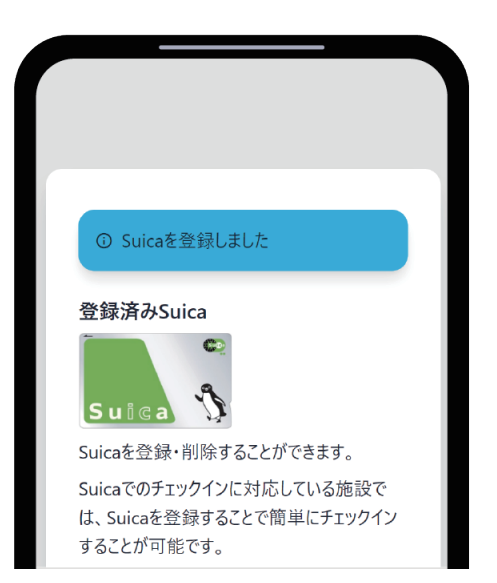

※フロントのチェックイン機のリーダーに ご登録いただいた Suica をかざしていただくことで Suica をルームキーとしてお使いいただけます。